# Guida rapida decoder Sky HD Bar

Questa breve guida ti condurrà alla scoperta del tuo decoder Sky e di tutte le sue funzionalità

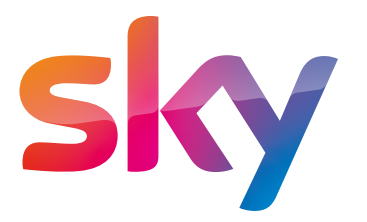

# Cerca i tuoi canali preferiti con il telecomando Sky

Ti basta il telecomando Sky per gestire anche le funzioni principali del tuo televisore, ad esempio la regolazione del volume e l'accensione della TV.

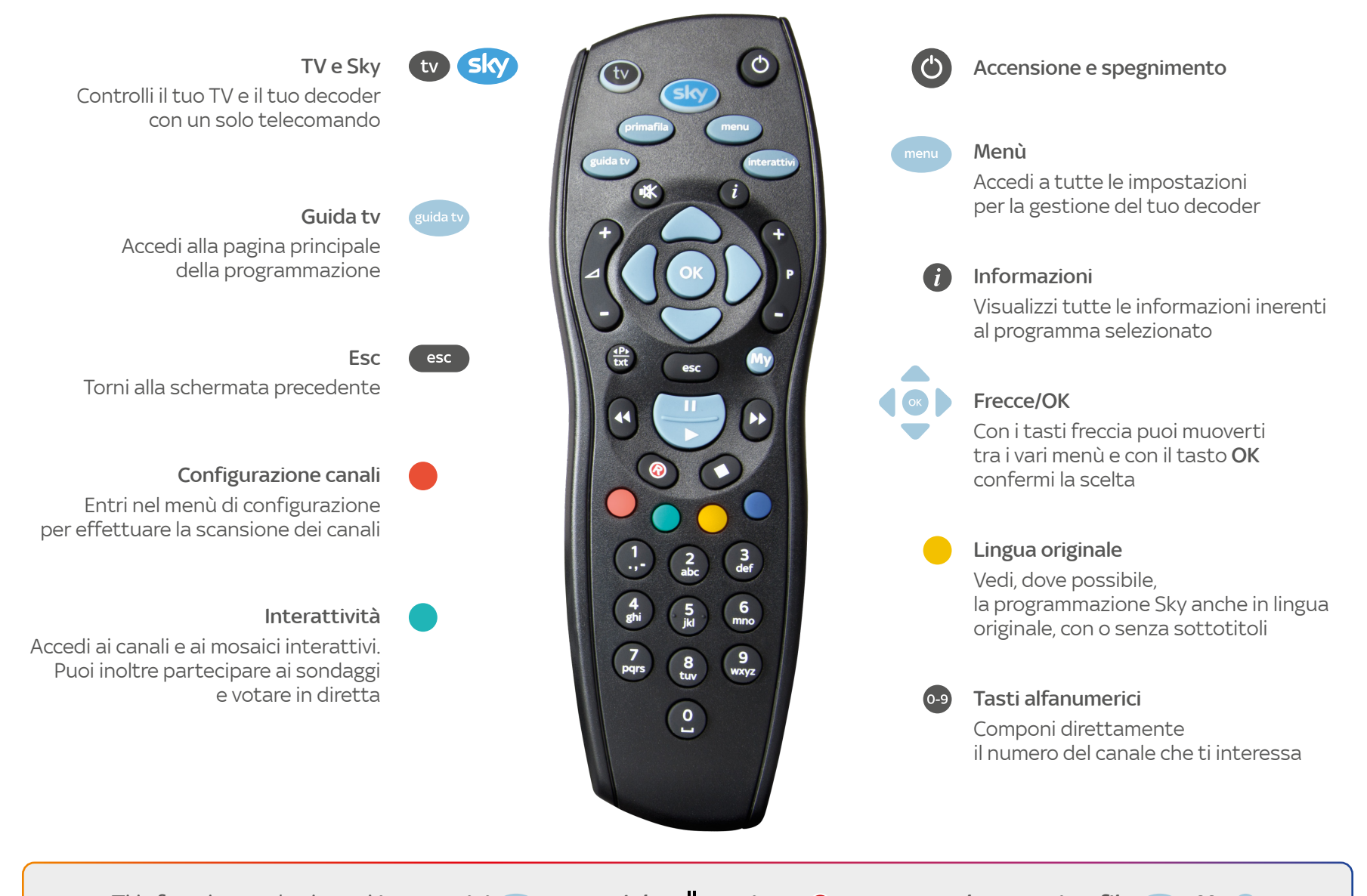

Ti informiamo che i tasti **interattivi** , **pausa/play**, **registra**, **stop**, **replay**, **replay**, **primafila**, **My**, **avanzamento rapido**, e il tasto, presenti sul tuo telecomando NON sono abilitati per il decoder Sky HD Bar.

## Scopri come vedere i canali del digitale terrestre con il tuo decoder Sky HD

Il tuo decoder è dotato di **ricevitore TV digitale terrestre integrato**. Seguendo questi semplici passi potrai vedere i canali del digitale terrestre con il solo decoder Sky HD.

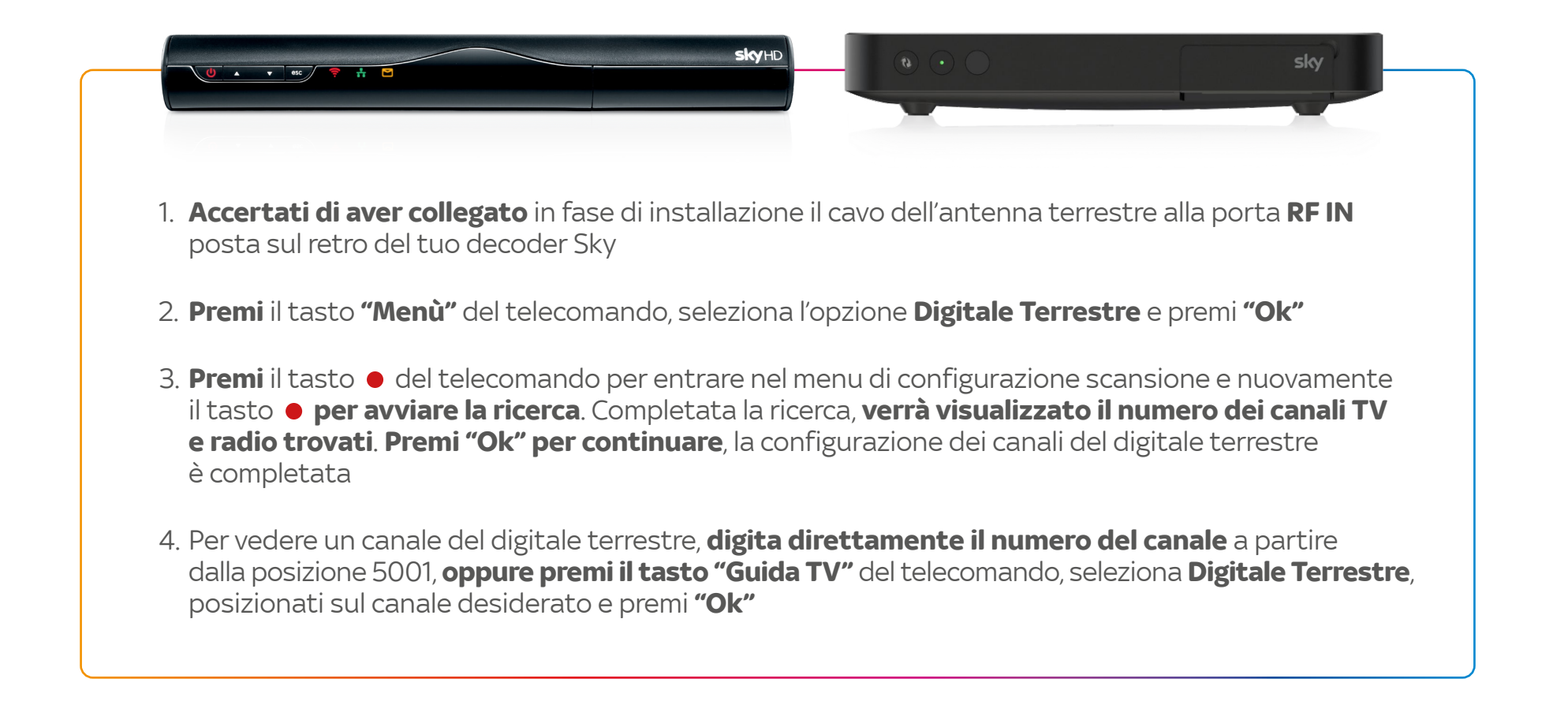

# Scopri la Guida TV

Per scoprire la programmazione dei diversi canali e trovare gli spettacoli più adatti a te, usa il tasto **Guida TV** con cui puoi accedere alla pagina principale di programmazione. Grazie alla Mini TV puoi informarti senza interrompere la visione del programma che i tuoi ospiti stanno guardando.

l contenuti sono suddivisi per categorie (ad esempio: sport e calcio) per permetterti di trovare subito il programma che preferisci. Inoltre, per non perderti neanche un appuntamento, avrai a disposizione la programmazione di tutta la settimana.

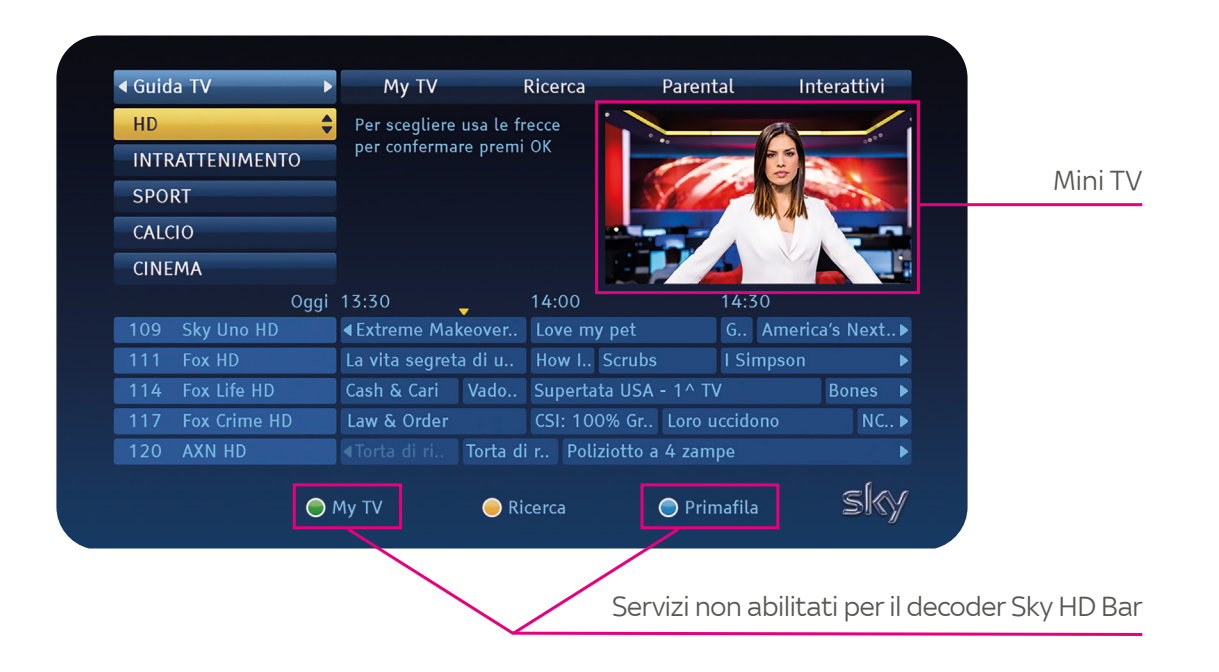

# Consulta le domande più frequenti sui problemi tecnici

## 1. Non vedo i canali Sky. A video compare il messaggio ASSENZA SEGNALE

Ti consigliamo di procedere con queste semplici operazioni:

#### RESET DECODER

- a) Stacca il cavo corrente dal decoder
- b) Svita il cavo satellitare dal decoder connesso nell'ingresso "SAT IN" (di solito di colore BIANCO)
- c) Attendi un minuto
- d) Riavvita il cavo satellitare e riattacca il cavo corrente
- e) Riaccendi il decoder e verifica se il problema è risolto

Se NON hai risolto il problema, procedi come segue:

#### RESET TASTO FRECCIA

- a) Stacca il cavo corrente
- b) Premi il tasto FRECCIA verso ALTO (in presenza di decoder nero) o il tasto GUIDA TV (in presenza di decoder bianco) e mantieni premuto il tasto senza rilasciare, contemporaneamente ricollega il cavo corrente
- c) Mantieni premuto il tasto finché sul frontalino del decoder non compare un lieve lampeggiamento della SPIA dei messaggi GIALLA
- d) Riaccendi il decoder e verifica se il problema è risolto

#### Se NON hai ancora risolto il problema:

#### • VERIFICA PARAMETRI DEL TUO IMPIANTO

- a) Premi il tasto MENÙ
- b) Seleziona con il tasto FRECCIA verso DESTRA "CONFIGURA"
- c) Seleziona con il tasto FRECCIA IN BASSO nel menù a tendina la voce "IMPIANTO"
- d) Leggi nella tabella che TIPO IMPIANTO compare verificando che i dati inseriti corrispondano al proprio

## 2. Non vedo i canali Sky. A video compare il messaggio AVVISO 07 "RICONOSCIMENTO SMC IN CORSO"

Ti consigliamo di procedere con queste semplici operazioni:

#### • RESET DECODER

- a) Stacca il cavo corrente dal decoder
- b) Svita il cavo satellitare dal decoder connesso nell'ingresso "SAT IN" (di solito di colore BIANCO)
- c) Attendi un minuto
- d) Riavvita il cavo satellitare e riattacca il cavo corrente
- e) Riaccendi il decoder e verifica se il problema è risolto

Se NON hai risolto il problema, procedi come segue:

#### • RESET TASTO FRECCIA

- a) Stacca il cavo corrente
- b) Premi il tasto FRECCIA verso ALTO (in presenza di DECODER NERO) o il tasto GUIDA TV (in presenza di DECODER BIANCO) e mantieni premuto il tasto senza rilasciare, contemporaneamente ricollega il cavo corrente
- c) Mantieni premuto il tasto finché sul frontalino del decoder non compare un lieve lampeggiamento della SPIA dei messaggi GIALLA
- d) Riaccendi il decoder e verifica se il problema è risolto

## 3. Non vedo i canali Sky. A video compare il messaggio AVVISO 08 "SMC NON ABILITATA"

Ti consigliamo di verificare i tuoi pagamenti; se i pagamenti risultano regolari contatta il Servizio Clienti

### 4. Non vedo i canali Sky. A video compare il messaggio AVVISO 04 "Per attivare la Smart Card alla visione del canale, chiamare il Servizio Clienti

Probabilmente la tua Smart Card non è stata ancora attivata, ti consigliamo di contattare il Servizio Clienti per procedere con l'attivazione

Sul sito sky.it/clientibusiness puoi trovare tutte le domande e risposte più frequenti e puoi contattarci via chat per ulteriore supporto. Il Servizio Clienti è sempre a tua disposizione anche al numero 0249545018 (tutti i giorni dalle 9:30 alle 21:30).